## Guía practica para instalar"Educapp"

1. En su dispositivo móvil ingrese a su appstore y descargue aplicación "educapp"

2. Tocar botón de "Institución QR" y Escanee código QR

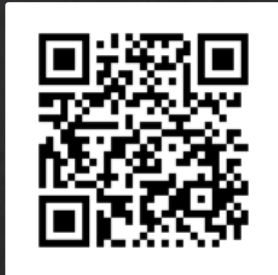

3.Ingrese datos de inicio de sesión (estos datos los podrá encontrar en su correo, en caso de no tenerlo en bandeja de entrar buscar en "correo <u>no deseado" o "SPAM") Nota:</u> no es

| 6 |  |
|---|--|
|   |  |
|   |  |

COLEGIO ALFRED NOBEL 8:42 a. m

Hola J

Recientemente ha solicitado los datos de ingreso al Sistema de COLEGIO ALFRED NOBEL

Sus datos son los siguientes: Su usuario es: <u>@hotmail.com</u> Su contraseña Tipo de Usuario: Padre Nota: no es necesario dar click en el link que vienen en correo

Estos son los datos que deberá ingresar en la aplicación, ya instalada

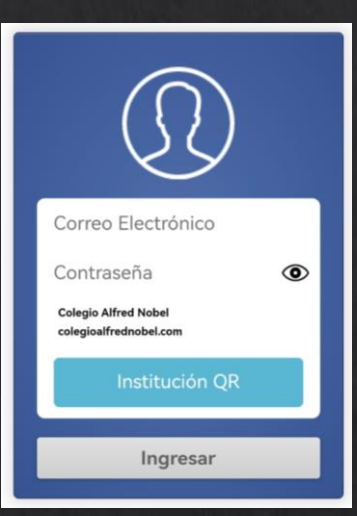

educapp

EDUCAPP Móvi

Ł

Instalar

E

4. Una vez iniciada la sesión, debe conceder todos los permisos a la aplicación, ya que de esto dependerá su funcionalidad.

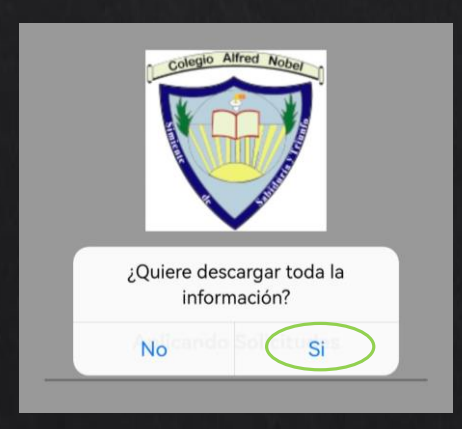

Con estos pasos, la aplicación quedará lista para uso en su dispositivo móvil, es muy importante tenerla instalada todo el ciclo escolar, ya que esta es de suma importancia para mantener una constante comunicación.